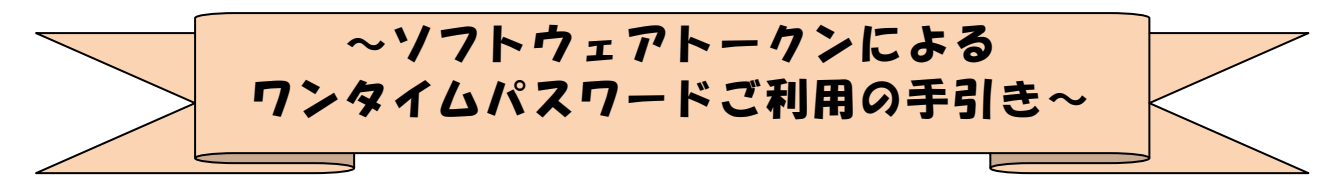

#### *◆ワンタイムパスワードとは*

ワンタイムパスワードは、<mark>利用時に都度変更</mark>される1度限りのパスワードです。

ワンタイムパスワードは、数字6桁で、ソフトウェアトークン(ワンタイムパスワ ード生成アプリ)に表示されます。

お客さまがインターネットバンキングを利用した振込や収納サービス等の各種お取 引をされる際に、ソフトウェアトークンに表示された「ワンタイムパスワード」で認 証します。

既存のお客さまがワンタイムパスワードをご利用になる場合、従来の「確認用パス ワード」から「ワンタイムパスワード」による認証に変更となります。

また、ログイン時のワンタイムパスワードによる認証の「する」「しない」を、お客 さまにて選択いただけます。

ワンタイムパスワード認証をご利用いただくことで、第三者による不正ログインお よび不正送金のリスクを減らすことができます。

#### ◆ソフトウェアトークンについて

ソフトウェアトークンとは、30秒毎に新しいパスワード(ワンタイムパスワード) を発行するアプリケーションです。

アプリケーションは、スマートフォンに無料でダウンロードすることが出来ます。 ダウンロードしたアプリケーションを起動することで、ワンタイムパスワードを確 認することができます。

【ご注意】

トークンは、一つの契約者 I D につき、一つのみ登録可能です。(複数のトークン は登録できません。)

ワンタイムパスワードを10回連続で誤入力されますと、ロックがかかります。 その場合、金庫所定の手続きによりワンタイムパスワードロック解除が必要とな ります。速やかにお取引店にご連絡ください。

# ◆ワンタイムパスワード利用開始までの流れ

①ソフトウェアトークンのダウンロード

ソフトウェアトークンはスマートフォン専用です。以下のQRコードを読み取るか、 iOS 端末の場合は AppStore、Android 端末の場合は GooglePlay にて「しんきん(個 人) ワンタイムパスワード」と検索してインストールしてください。

| アプリ名称 | しんきん(個人)ワンタイムパスワード            |
|-------|-------------------------------|
| アイコン  | <b>()</b><br>個人ワンタイム<br>パスワード |

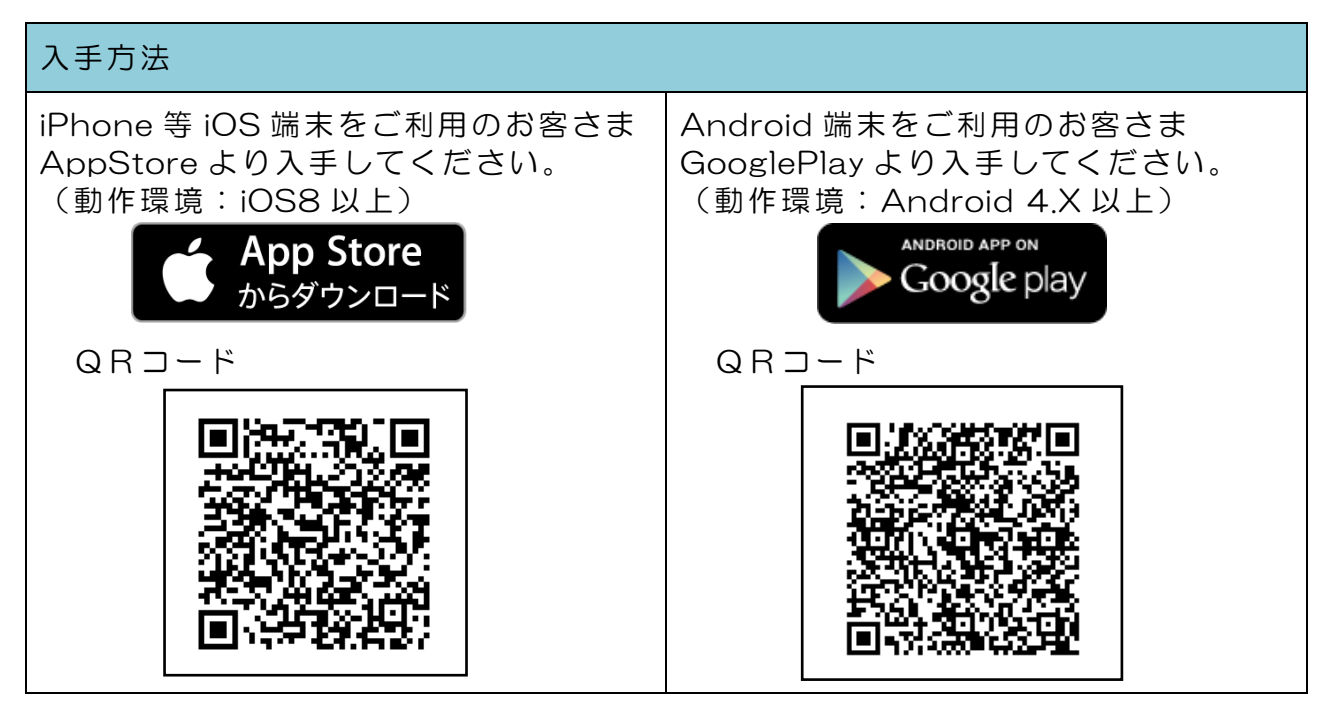

②ワンタイムパスワードの利用開始

ワンタイムパスワード認証をご利用になるには、ワンタイムパスワードの利用開始 操作が必要となります。

以下は、信用金庫のインターネットバンキングのログイン画面以降の手順となります。

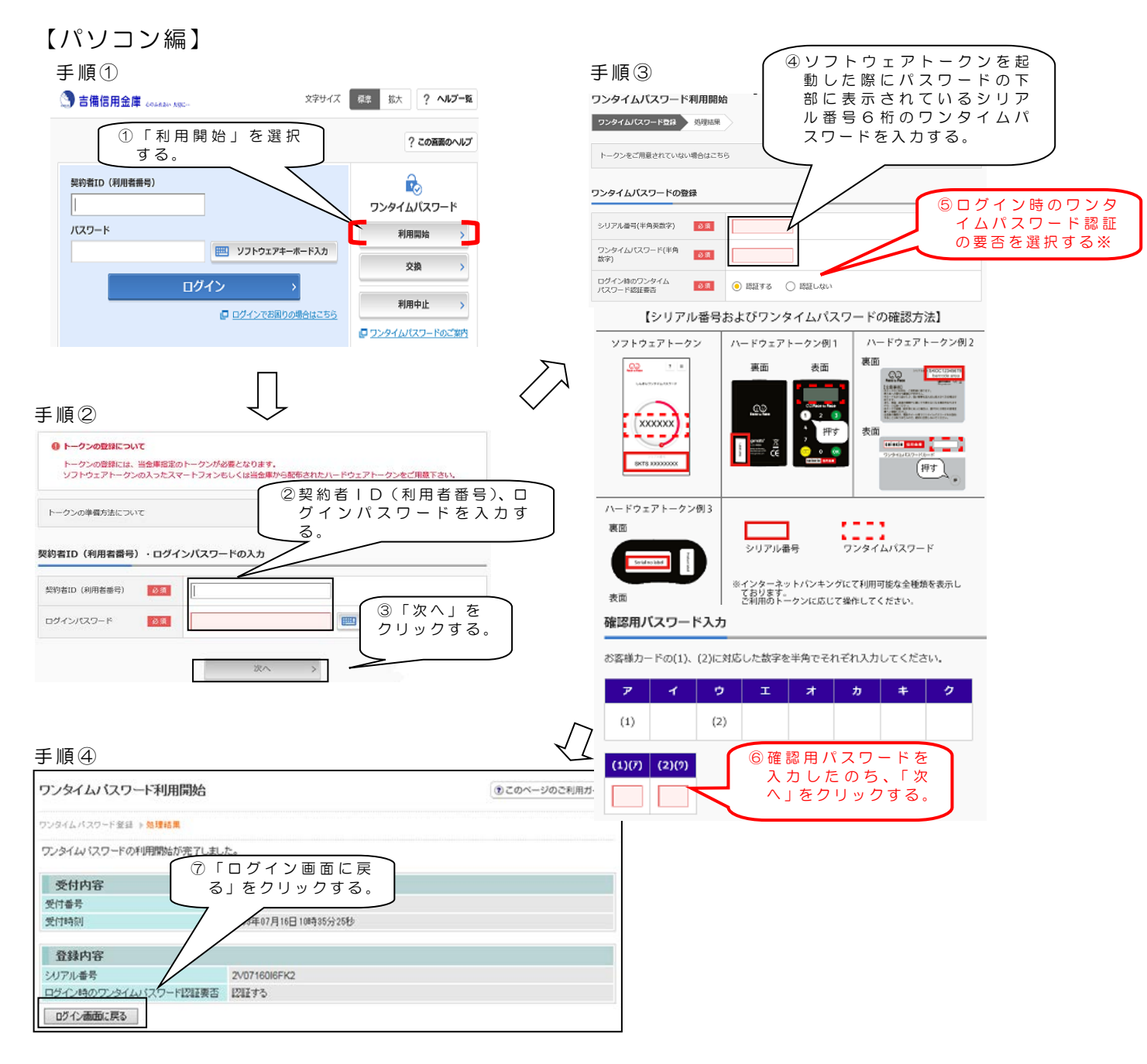

以上でご利用開始操作は完了です。

次回より、振込や収納サービス等の各種お取引の際にワンタイムパスワードが必要 となります。

※ログイン時のワンタイムパスワード認証要否を「認証する」にした場合、ログイン 時にもワンタイムパスワードが必要となります。

### 【スマートフォン編】

手順①

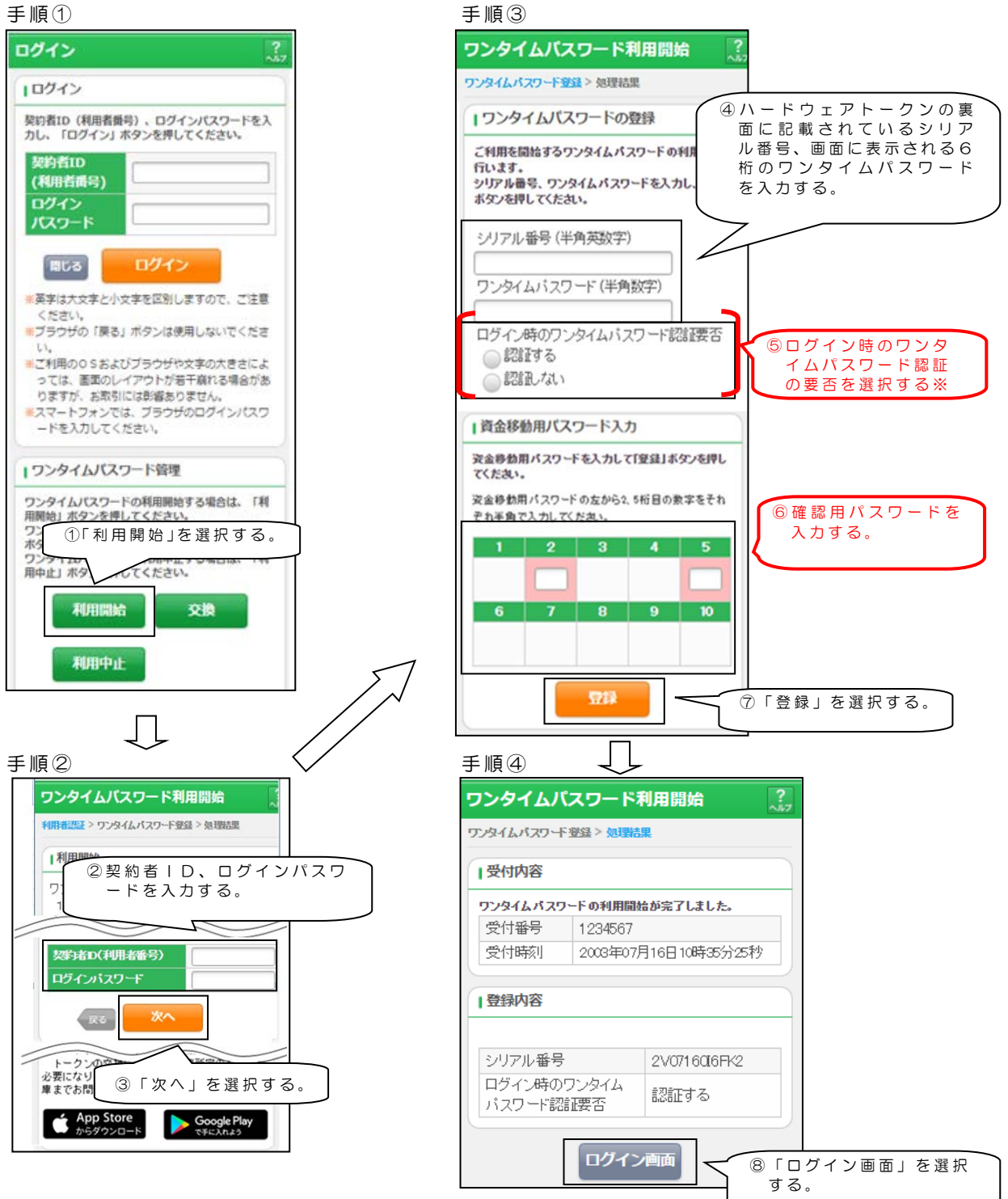

以上でご利用開始操作は完了です。

次回より、振込や収納サービス等の各種お取引の際にワンタイムパスワードが必要 となります。

※ログイン時のワンタイムパスワード認証要否を「認証する」にした場合、ログイン 時にもワンタイムパスワードが必要となります。

# ◆ワンタイムパスワードを利用中止する場合の流れ

- ①ログイン画面下部にある
   「利用中止」をクリック する。
- 文字サイズ
   配数
   ? ヘトレプーと

   学校的名面 (利用名無等)
   ? この画面のヘルプ

   実好名面 (利用名無等)
   ?
   ?

   ノスワード
   (1) パンク・ド
   利用用比

   「ログイン
   ?
   ご

   ② D2/1/275月回りの場合はごちな
   ?
   ?

   ② D2/1/275月回りの場合はごちな
   ?
   ?
- ②契約者 | Dとログインパス ワードを入力し、「次へ」を 押下する。
- ③トークンに表示されるパス ワードと確認用パスワード を入力し、「停止」ボタンを 押下する。

| パスワード(ギ                | ド角数字)                      | 8.6                            |                                       |                                                                                                    |                                                              |                                                  |                      |
|------------------------|----------------------------|--------------------------------|---------------------------------------|----------------------------------------------------------------------------------------------------|--------------------------------------------------------------|--------------------------------------------------|----------------------|
|                        |                            |                                | 7ン3<br>ポガ<br>パロ<br>周辺<br>パロ<br>の<br>の | タイムパスワー<br>タンを押して、<br>スワード入力欄<br>にパスワード体別<br>スワードを思言。<br>ななパスワード<br>またなパスワード                                                                                                    | ド<br>表示された6<br>に入力してく<br>(ださい<br>はしばらくしてき<br>(ます<br>の表示には、15 | 桁の数字を<br>ださい<br>13世んので、単<br>1回11後、再度<br>1秒~30秒ほど | たな<br>ボタンを<br>かかります) |
| 確認用バ                   | スワード                       | 入力                             |                                       | Salar                                                                                                    | C XXXX                                                       |                                                  | 押す<br>」              |
| 確認用バ                   | <b>スワード</b><br>ドの(1)、1     | ・ <b>入力</b><br>(2)に対応          | した数字を                                 | XXX<br>STATE<br>STATE<br>STA | < XXX<br>i                                                   |                                                  | <b>押す</b><br>さい。     |
| 確認用バ)<br>88客様カー  <br>ア | <b>۲ – ד ג</b><br>۱۳<br>۱۳ | <sup>4</sup> 入力<br>(2)に対応<br>ウ | した数字を<br>エ                            | 2000<br>(Finite<br>た半角でそれ<br>オ                                                                                                    | < XXX<br>1 2000<br>れぞれ入力<br>カ                                |                                                  | 牌す<br>さい。<br>ク       |

 ④以上で、利用中止作業は終 了となります。以後、お取 引する際は、確認用パスワ ードでの認証となります。

| ワンタイムバスワード       | 利用中止                 | ③ このページのご利用ガイド |
|------------------|----------------------|----------------|
| ワンタイムパスワード語証 🕨 🧏 | 816 M.               |                |
| ワンタイムバスワードの利用    | き中止しました。             |                |
| 受付内容             |                      |                |
| 受付番号             | 1234567              |                |
| 受付時刻             | 2003年07月16日10時35分25秒 |                |
| 中止内容             |                      |                |
| シリアル番号           | 2V07160I6FK2         |                |
| ログイン画面に戻る        |                      |                |

## ◆トークンを交換する場合の流れ

以下の場合、お客さま自身でトークンの交換作業を行うことが出来ます。

- ・ソフトウェアトークンをインストールしているスマートフォンを買い換えたとき。
   (別のスマートフォンにインストールしたソフトウェアトークンに登録を切り替えるとき)
- ・ソフトウェアトークンからハードウェアトークンに登録を切り替えるとき。

| $\mathcal{P}$ | ①新しいトークンの利用登録が完了するまでは、旧端末のソフトウェアトークンをアンインストー |
|---------------|----------------------------------------------|
|               | ルしないで下さい。                                    |
|               | ②変更前の端末によっては、トークンを起動出来ない場合(SIMカードを抜いた状態など)があ |
|               | ります。その場合は当金庫までご連絡ください。再発行処理を行います。            |
|               | ③ハードウェアトークンは当庫から発送したもののみ利用可能です。ハードウェアトークンは、申 |
|               | 込いただいた後、お客さま宛に発送いたします。                       |
|               |                                              |

- 【トークンの交換手順】
- ①新しいスマートフォンに トークンをダウンロード する。
   (または、当庫より発送され たハードウェアトークン を手元に用意する。)
- ② | Bログイン画面下部 より、「交換」をクリック する。

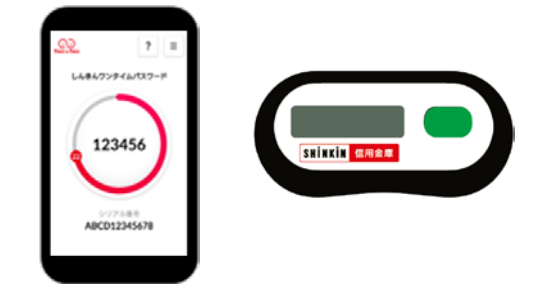

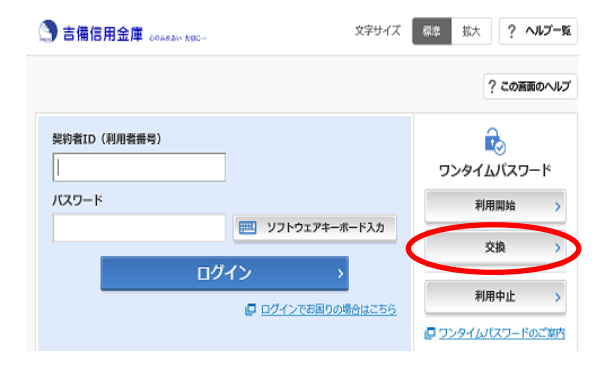

③お客さまの「契約者 I D」 と「ログインパスワード」 を入力し、「次へ」ボタン を押す。

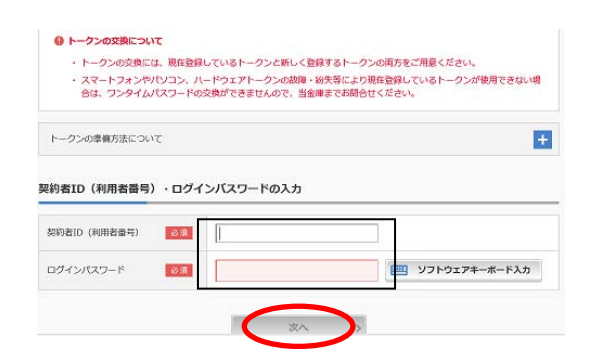

④旧トークン(現在ご利用中のトークン)の「ワンタイムパスワード」を入力する欄が出てくるので、ワンタイムパスワードを入力し、「次へ」ボタンを押す。

⑤新しいトークンの「シリア ル番号」「ワンタイムパス ワード」を入力する欄が出 てくるので、それぞれ入力 し、「登録」ボタンを押す。

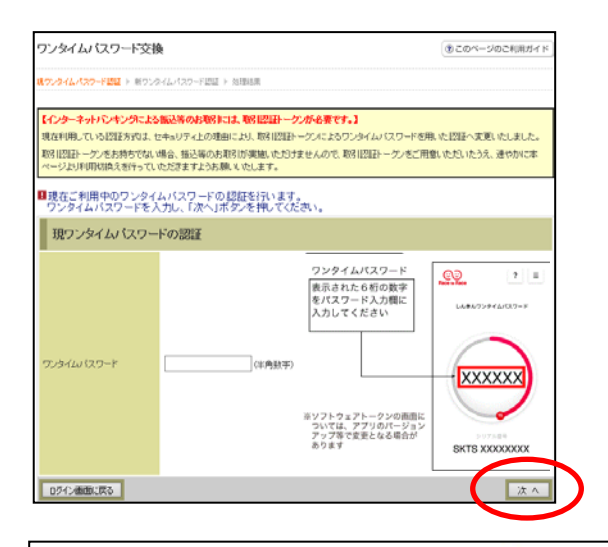

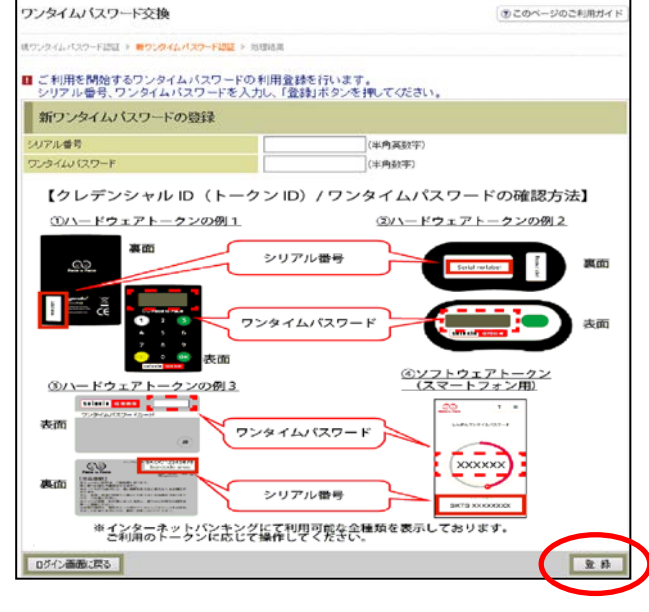

⑥以上で、トークンの交換作 業は終了となります。 以後、お取引する際は、今 回登録した新しいトークン を用いての認証となりま す。

| ワンタイムバスワード       | <ol> <li>このページのご利用ガイド</li> </ol> |             |
|------------------|----------------------------------|-------------|
| 現ウンタイムパスワード語証 ト! | 新ワンタイムバスワード変計 医勉減結構              |             |
| ワンタイムバスワードの登録    | が完了しました。                         |             |
| 受付内容             |                                  |             |
| 受付番号             | 1234567                          |             |
| 受付時刻             | 2003年07月16日10時35分25秒             |             |
| 変更結果             |                                  |             |
|                  | 変更後                              | 実更前         |
| 21(2)( 新見        | GM00000000                       | SY20000000X |

### ◆ソフトウェアトークンをインストールした端末を紛失した場合

ソフトウェアトークンをインストールした端末を紛失した場合は、キャッシュカー ドの紛失等と同様に、ただちに当金庫までご連絡ください。

#### ◆ソフトウェアトークンをアンインストールしてしまった場合

利用停止をする前にソフトウェアトークンをアンインストールしてしまった場合は、 当金庫までお問合せください。

ご不明な点がありましたら、下記連絡先までご連絡下さい。

※EB…エレクトロニック・バンキングの略で、インターネットバンキング(WEB-FB、 WEBバンキング)、モバイルバンキング等の総称です。